## **PhoneView®**

# 製品マニュアル

PhoneView は、iPhone、iPad、iPod touch iMessages、SMS/MMS、WhatsApp のメッセージ、連絡先、着信/通話記録、ボ イスメール、アプリのデータ、Safari Web ブックマーク、Web履歴、iTunes メディア、写真、ブック、メモ、音声メモなどにアクセスす るためのMac用アプリケーションです。iOS デバイスでファイルの保存ができるようになります。

注意: iPhone OSは、PhoneViewの ディスク モードを使用してファイルを表示する方法を提供するわけではありません。 PhoneViewのディスク モードは、ファイルの保存を目的としており、Mac PCを経由する必要があります。

## システム要件:

- すべてのiPhone、iPad、iPod touch
- ・ Mac OS X 10.5.8 以上。Intel Processor を搭載したMac PC。
- iTunes 9.2 以上。

# はじめに

### PhoneViewのインストール:

ダウンロード ファイルを解凍後、PhoneView プログラムをアプリケーション フォルダーにドラッグします。PhoneView Demoもダウンロード済みの場合は、ドック内からごみ箱に移動するのを忘れないでください。古いバージョンの iPhoneDrive、MegaPhone、PhoneViewのいずれかを使用していた場合も、ごみ箱に移動します。

### PhoneViewのアンインストール:

アンインストールするには、PhoneView アプリケーションをごみ箱にドラッグします。さらに、 ライブラリー/アプリケーション サポートにある[PhoneView]フォルダーをごみ箱に移動します。これは、アーカイブ データが保存されていたフォルダーです。

#### iPhone、iPad、iPod touchに接続:

iPhone、iPad、iPod touch をUSB}ケーブルを使って Mac PCに接続します。Mac PCに直接接続することをお薦めします。USB ハブやキーボードUSB 接続の場合、パフォーマンスが低下することがあります。 iPhone、iPad、iPod touch が接続されると、自動的にiTunesが起動します。閉じるか、無視してそのままにすることもできます。

### PhoneViewの起動:

PhoneView ダウンロード後、プログラムのアイコンをダブルクリックして起動させます。PhoneView ファイル ブラウザー ウィンドウとツ ールバーが表示されます。

# ディスクモード

ファイルの表示とコピーを行うには、左側のサイドバーの[ディスク]を選択します。

### コンピューターからデバイスにファイルをコピー:

ファイルやフォルダーをデバイスに転送する方法は2通りあります。

方法 1:

ツールバーの [iPhoneにコピー]ボタンをクリックします。コンピューター内のファイルが表示され、選択できるようになります。ファイルまたはフォルダーを1つ以上選択し、[決定]をクリックします。選択したファイルは、iPhoneの指定されたフォルダーにコピーされます。

方法 2:

ファイルやフォルダーをデスクトップやFinder ウィンドウからPhoneView ブラウザーにドラッグ アンド ドロップします。

### デバイスからコンピューターにファイルをコピー:

デバイスのファイルやフォルダーの転送方法は3通りあります。

方法 1:

コピーするファイルまたはフォルダーをハイライトします。ツールバーの[iPhoneからコピー]ボタンをクリックします。コンピューター内のファ イルが表示され、選択できるようになります。ファイルの保存先を指定し、[保存]ボタンをクリックします。選択したファイルは、Mac PCの指定したフォルダー内にコピーされます。

方法 2:

PhoneView ブラウザーから、デスクトップやFinder ウィンドウにファイルを直接ドラッグします。

方法 3:

ファイルをダブルクリックすると、[Documents]フォルダーにファイルをダウンロードできます。画像や動画がMac PCに転送された場合は、自動的にファイルが開きます。アプリケーションの場合は、一時的な場所に保存され、起動されます。

### 他のオプション:

### 新規フォルダー:

iPhone 上にフォルダーを作成してデータを整理することもできます。新しいフォルダーを作成するには、ツールバーの[新規フォルダー]ボタンをクリックします。フォルダーの名前の入力を求められますので、名前を入力して、[OK]をクリックします。

#### 削除:

デバイスからファイルやフォルダーを削除する場合は、削除するアイテムを選択後にツールバーの[削除]ボタンをクリックします。

### 移動:

デバイス内のファイルやフォルダーを移動する場合は、該当するアイテムを選択し、PhoneView ウィンドウ内の新しいフォルダーにド ラッグします。

### 名前の変更:

ファイルやフォルダーの名前を変更するには、ファイルまたはフォルダーを選択し、[ファイル]メニューの[名前の変更]を選択します。

### 「ディスク全体を表示」モード

標準モードは、iPhoneのメディアストレージ領域内の特別なPhoneViewフォルダー(iPhoneDrive)へのアクセスを可能にします。 ディスクモードで、メディアフォルダー全体へのアクセスを可能にするには、「ディスク全体を表示]オプションをPhoneView設定で 有効にする必要があります。これは、カメラの写真のディレクトリーや他のiPhoneアプリを使用したメディアへのアクセスする場合に 便利です。改造されたデバイスの場合は、デバイスのルートディレクトリーにアクセスできるようになります。ルートディレクトリーへの アクセスには、*afc2add* (Cydia)をインストールする必要があるかもしれません。

## 連絡先モード

iPhone、iPad、iPod touchの連絡先一覧にアクセスするには、左側のサイドバーの[連絡先]を選択します。

連絡先モードでは、iPhone、iPad、iPod touchに保存されているすべての連絡先、関連付けられている画像、電話番号、メールアドレスなどをすべて表示します。

iPhone、iPad、iPod touchからコンピューターに連絡先をコピー:

方法 1:

1つ以上のアイテムをダブルクリックします。連絡先は、Documents フォルダーに V-Card ファイルとして保存されます。

方法 2:

コピーする連絡先をハイライトします。ツールバーの[iPhoneからコピー]ボタンをクリックします。コンピューター内のファイルが表示され、選択できるようになります。連絡先の保存先を選択し、[保存]ボタンをクリックします。選択した連絡先は、フォルダーに V-Card ファイルとして保存されます。

方法 3:

連絡先や連絡先グループをPhoneView ブラウザーから直接Finder ウィンドウやデスクトップにドラッグします。選択した連絡先は、 指定したフォルダーに V-Card ファイルとして保存されます。

方法 4:

コピーする連絡先をハイライトします。ツールバーの [Macの連絡先に送る]ボタンをクリックします。選択した連絡先が、Macの連絡先アプリケーションに直接転送されます。

## メモモード

iPhone、iPad、iPod touchに保存されているメモにアクセスするには、左側のサイドバーにある[メモ]を選択します。

### デバイスからコンピューターにメモをコピー:

方法 1:

コピーするメモをハイライトします。ツールバーの[iPhoneからコピー]ボタンをクリックします。コンピューター内のファイルが表示され、 選択できるようになります。メモの保存先を選択して、[保存]ボタンをクリックします。選択したメモは、Macの指定されたフォルダー にコピーされます。

方法 2:

メモをPhoneView ブラウザーから直接Finder ウィンドウやデスクトップにドラッグします。

方法 3:

メモをハイライトし、PhoneView ツールバーの[メールで送信]ボタンをクリックします。選択したメールを含む新規メールがApple Mailで作成されます。

### 通話記録モード

通話履歴へのアクセスには、左側のサイドバーの[通信記録]を選択します。

iPhoneには、最新の通話100件に関する情報が保存されています。iOS デバイスには、さらに FaceTimeの通話に関する情報 も保存されています。PhoneView は、iOS デバイスが接続され、PhoneView が起動される度に、通信履歴のアーカイブへの保 存を行います。このモードは、デバイスに保存されている通信記録の情報と通話時間の情報を表示します。相手が iOS や Mac の連絡先アプリに登録されている番号の場合、相手の名前も表示されます。

### iPhone からコンピューターに通話記録をコピー

#### 方法 1:

1つ以上のアイテムをダブルクリックします。情報は、Documents フォルダーにコピーされ、デフォルトのテキスト エディターでタブで区切られた一覧として表示されます。

方法 2:

コピーする通信記録をハイライトします。ツールバーの[iPhoneからコピー]ボタンをクリックします。コンピューター内のファイルが表示 され、選択できるようになります。通信記録の保存先を選択し、[保存]ボタンをクリックします。選択した情報は、Macの指定した フォルダーにテキストファイルとしてコピーされます。

方法 3:

通信履歴を PhoneView ブラウザーから直接、Finder ウィンドウやデスクトップにドラッグします。

### 通話履歴のアーカイブへのアクセス:

通話履歴は、PhoneView にデバイスが接続されるたびにアーカイブへ保存されます。アーカイブ データにアクセスするには、 PhoneView ツールバーの[アーカイブ]ボタンをクリック、または[PhoneView]メニューの[通話記録アーカイブ]を選択します。

### 通話記録iTunesバックアップへのアクセス:

iTunesを使ってMacにデバイスのバックアップする場合、PhoneView は iTunes バックアップの通話記録データの表示とアーカイブ への保存を可能にします。アーカイブ データにアクセスするには、PhoneViewツールバーの[iTunes バックアップ]ボタンをクリックす るか、PhoneViewメニューの[通話記録iTunesバックアップの表示]を選択します。この機能は、暗号化されたiTunes バックアップ やMacではなく iCloud にバックアップしている場合には利用できません。

# メッセージ モード

iPhoneの iMessage、SMS メッセージ、WhatsApp メッセージへアクセスするには、左側のサイドメニューから[メッセージ]を選択します。

PhoneView は、iPhoneを接続し、PhoneViewが起動される度にメッセージを保存します。メッセージ モードは、iPhoneに保存されているすべてのやり取りが表示されます。電話番号や連絡先画像がiOS やMac 連絡先アプリにある場合は、該当する名前や画像も表示されます。

iPhoneからコンピューターにメッセージをコピー:

方法 1:

1つ以上のメッセージをダブルクリックします。情報は即座に[Documents]フォルダーにPDFファイルとしてコピーされ、表示されます。 どんなメディア アイテムを選択した場合でも、コピーされ、表示されます。エクスポートするメッセージの形式は、PhoneView 設定 で変更できます。(詳細は、PhoneView 設定セクションをご覧ください)

### 方法 2:

コピーするメッセージまたはメッセージ グループをハイライトします。いくつかのメッセージを選択するには、最初のメッセージをクリック し、Shiftキーを押したまま最後のメッセージをクリックします。メッセージ、またはメッセージ グループを選択後、ツールバーの [iPhoneからコピー]をクリックします。コンピューター内のファイルが表示され、選択できるようになります。メッセージの保存先を選 択し、形式に関するオプションを選択し、[保存]ボタンをクリックします。選択したメッセージやメディア アイテムは、Macの指定され たフォルダーにコピーされます。

方法 3:

メッセージやメッセージ グループをPhoneView ブラウザーから直接Finder ウィンドウやデスクトップにドラッグします。選択したメッセ ージやメディア アイテムは、指定した保存先にコピーされます。エクスポートするメッセージの形式は、PhoneView 設定で変更で きます。(詳細は、PhoneView 設定セクションをご覧ください)

### メッセージ アーカイブへのアクセス:

iOS デバイスがPhoneViewに接続される度に、メッセージはアーカイブへ保存されます。アーカイブ データにアクセスするには、 PhoneViewツールバーの[アーカイブ]ボタンをクリックするか、PhoneViewメニューの[メッセージ アーカイブ]を選択します。

### メッセージ iTunes バックアップへのアクセス:

iTunesを使ってiOS デバイスをMacにバックアップしている場合、PhoneView は iTunes バックアップにアーカイブされているメッセー ジの表示とアーカイブへの保存を可能にします。バックアップ データへアクセスするには、PhoneViewツールバーの[iTunes バックア ップ]ボタンをクリックするか、PhoneViewメニューの[iTunes バックアップのメッセージを表示]を選択します。この機能は、暗号化さ れたiTunes バックアップやMacではなく iCloud にバックアップしている場合には利用できません。

## Web モード

デバイスのブックマークやWeb履歴にアクセスするには、左側のサイドバーから[Web]を選択します。

### デバイスからコンピューターにブックマークや閲覧履歴の情報をコピー:

方法 1:

1つ以上のアイテムをダブルクリックします。選択したWebサイトは、デフォルトのWebブラウザーで開きます。

方法 2:

ダウンロードするWebサイトをハイライトします。ツールバーの[iPhoneからコピー]ボタンをクリックします。コンピューター内のファイルが 表示され、選択できるようになります。アイテムの保存先を選択し、[保存]ボタンをクリックします。選択したアイテムは、Macの指 定したフォルダーに .webloc ファイルとしてコピーされます。

方法 3:

アイテムをPhoneView ブラウザーから直接、Finder ウィンドウやデスクトップにドラッグします。選択したアイテムは、Macの指定した フォルダーに .webloc ファイルとしてコピーされます。

方法 4:

ブラウザーのブックマークとしてアイテムをインポートするには、PhoneView ブラウザーから直接Webブラウザーのお気に入りウィンドウ にドラッグします。例えば、Safari ツールバーの本のアイコンをクリックして、ブックマーク マネージャーを開きます。

# ボイスメール モード

iPhoneのビジュアル ボイスメールヘアクセスするには、左側のサイドバーの[ボイスメール]を選択します。ここで述べられている「ビジ ュアル ボイスメール」は、特定のワイヤレス キャリアでは利用できない場合があるかもしれません。

PhoneView は、iPhoneが接続され、PhoneView が起動している場合には、その都度ボイスメール メッセージをアーカイブに保存 します。ボイスメール モードは、iPhoneに保存されているすべてのビジュアル ボイスメールを表示します。電話番号がiPhone また は Mac 連絡先アプリに登録されているなら、相手の名前も表示されます。

iPhone で新しいボイスメールとマークされているものは、青い点のアイコンが表示されます。PhoneView でボイスメールを聞いたとしても、iPhoneでのステータスは変更されません(既読になりません)。

### PhoneViewでポイスメールの再生:

方法 1: PhoneViewでメッセージをダブルクリックして再生します。

方法 2:

メッセージをクリックし、PhoneView ウィンドウの下部にある再生ボタンをクリックします。

iPhone からコンピューターにボイスメール メッセージをコピー:

方法 1:

コピーするアイテムをハイライトします。ツールバーの[iTunesに送る]ボタンをクリックします。選択アイテムは、iTunes に MP4 オーディオ ファイルとして直接送られます。

方法 2:

コピーするメッセージをハイライトします。ツールバーの[iPhoneからコピー]ボタンをクリックします。コンピューター内のファイルが表示され、選択できるようになります。メッセージの保存先を選択し、[保存]ボタンをクリックします。メッセージは、Macの指定したフォルダーにMP4 オーディオ ファイルとしてコピーされます。

方法 3:

メッセージを、PhoneView ブラウザーからFinder ウィンドウまたはデスクトップに直接ドラッグします。

### ポイスメール アーカイブへのアクセス:

iPhone が PhoneViewに接続される度に、ボイスメール メッセージがアーカイブに保存されます。アーカイブ データにアクセスするに は、PhoneViewツールバーの[アーカイブ]ボタンをクリックするか、PhoneViewメニューの[ボイスメール アーカイブ]を選択します。

### iTunes バックアップのボイスメールへのアクセス:

iPhone からMacへのバックアップをiTunes経由で行っている場合、PhoneView は、iTunes バックアップからボイスメール データの 表示とアーカイブの保存を可能にします。アーカイブ データにアクセスするには、PhoneViewツールバーの[iTunes バックアップ」をク リックするか、PhoneViewメニューの[iTunes バックのボイスメールを表示]を選択します。この機能は、暗号化されたiTunes バック アップやMacではなく iCloud にバックアップしている場合には利用できません。

# アプリモード

PhoneView は、iTunes ファイル共有をサポートするサードパーティー提供のアプリのドキュメント フォルダーへのアクセスを可能にします。アプリの一例として、Air Sharing、GoodReader、Documents To Go があります。ファイルを表示/コピーするには、 左側のサイドバーから[アプリ]を選択します。アプリを選択します。アプリモードでファイルの移動を行う方法は、ファイル モードと同 じですので、そちらを参照してください。

すべてのアプリの表示:通常、アプリモードでは、iTunes ファイル共有をサポートするアプリのドキュメント フォルダーへのアクセスを 可能にします。デバイス上のすべてのアプリを表示するには、アプリモードの[すべてのアプリの表示]チェックボックスを選択します。 これは、iTunes ファイル共有をサポートしていないアプリで保存されたデータの回復に役立つかもしれません。しかし、アプリのイン ストールやアンインストールを行うことはできません。iOS 6 以上では、アプリ内の特定のフォルダー内のコンテンツは編集できない 場合があります。

# メディア モード

iPhone、iPad、iPod touchに保存されている音楽、ビデオ、ブックにアクセスするには、メディアのカテゴリー(ミュージック、ビデオ、電子書籍、ポッドキャスト、着信音、音声メモ)を左側のサイドバーから選択します。

### メディアをiPhone からコンピューターにコピー:

方法 1:

コピーするアイテムをハイライトします。ツールバーの[iTunesに送る]ボタンをクリックします。選択アイテムは、iTunesに直接コピー/送信されます。

### 方法 2:

コピーするアイテムをハイライトします。ツールバーの[iPhoneからコピー]ボタンをクリックします。コンピューター内のファイルが表示され、選択できるようになります。ファイルの保存先を指定し、[保存]ボタンをクリックします。選択メディアは、Macの指定したフォルダーにコピーされます。

### 方法 3:

メディア アイテムを、PhoneView ブラウザーからFinder ウィンドウまたはデスクトップに直接ドラッグします。

### PhoneViewでオーティオの再生:

音楽、着信音、音声メモ モードでは、再生コントロールは、PhoneView ウィンドウの下部に表示されます。デジタル著作権管理 (DRM) されているオーディオ ファイルは、PhoneViewを使用して再生できない場合があります。

方法 1:

PhoneViewで曲をダブルクリックして、再生します。

方法 2:

曲を選択し、PhoneView ウィンドウ下部の再生ボタンをクリックして再生します。

# 写真モード

iPhone カメラで撮影した写真やビデオ、同期されている写真にアクセスするには、左側のサイドバーの[写真]を選択します。

写真をデバイスからコンピューターにコピー:

方法 1:

コピーする写真や動画をハイライトします。ツールバーの[iPhotoに送信]ボタンをクリックします。選択アイテムは、iPhotoに直接コ ピー/送信されます。

方法 2:

コピーするアイテムをハイライトします。ツールバーの[iPhoneからコピー]ボタンをクリックします。コンピューター内のファイルが表示され、選択できるようになります。写真の保存先を指定し、[保存]ボタンをクリックします。

方法 3:

写真を、PhoneView ブラウザーからFinder ウィンドウまたはデスクトップに直接ドラッグします。

方法 4:

写真をダブルクリックして、[写真]フォルダーにダウンロードします。アイテムは、プレビューまたは Quicktime Playerで開きます。

### iPhoneからカメラで撮影した写真を削除:

削除する写真をハイライトします。PhoneView ツールバーの[削除]ボタンをクリックします。選択した写真は iPhone.から完全に 削除されます。

注意: 削除できるのは、[カメラロール]セクション内の写真のみです (カメラのないデバイスの場合は、[保存した写真]セクション)。

## アーカイブの管理

PhoneView は、接続されたデバイスのメッセージ、通話記録、ボイスメールのデータを自動的にアーカイブ化します。アーカイブされている情報へのアクセスには、PhoneViewツールバーの[アーカイブ]ボタンをクリックするか、PhoneViewメニューの[アーカイブ]を 選択します。アーカイブを管理するには、PhoneViewのデバイス一覧で[アーカイブの管理...]を選択します。

**アーカイブのオン/オフ切り替え**:特定のデバイスからのデータをアーカイブに保存したいよう設定することができます。青いチェックボックスを使用して、自動アーカイブのオン/オフを切り替えることができます。

アーカイブ名の変更: アーカイブの名前を変更するには、名前をダブルクリックし、新しい名前を入力します。Phone View は、アーカイブをデバイスと照合するためにこの名前を使用することはありません。どのような名前にも変更することができます。

**アーカイブの削除**: デバイスのアーカイブ データやキャッシュされた情報を削除するには、デバイスを選択し、[指定したアーカイブを 削除]ボタンをクリックします。

**アーカイブデータの統合**: 2つのデバイスのデータを統合したいと思うことがあるかもしれません(例:古い iPhoneと新しいiPhoneのデータ統合)。そのためには、古いiPhoneのアーカイブを新しいiPhoneのアーカイブにドラッグします。これにより、古いiPhoneのメッセージ、通話記録、ボイスメールのデータは、新しいiPhoneのアーカイブにコピーされます。

## PhoneView 設定

PhoneView 設定にアクセスするには、PhoneViewメニューの[設定]を選択するか、PhoneView ツールバーの[設定]をクリックします。

デバイスが接続されたらPhoneView を起動する: このオプションを選択すると、iPhone、iPad、iPod touchデバイスがMacに接続 されると、PhoneViewは自動的に起動します。 ディスク全体を表示(詳細なディスクモード):通常モードでは、iPhoneメディアストレージ領域の内の特定のPhoneView フォルダ

(iPhoneDrive) へのアクセスを可能にします。メディア フォルダー セクション全体へアクセスするには、ディスク モードの[ディスク全体を表示]オプションを選択します。これは、写真や音声メモ ディレクトリーへ直接アクセスする際や、他のiPhone アプリで使用されているメディアへのアクセスをする際にも役立ちます。改造されたデバイスの場合は、デバイスのルート ディレクトリーにアクセスできるようになります。 ルート ディレクトリーへのアクセスには、*afc2add* (Cydia)をインストールする必要があるかもしれません。

メッセージ スレッドを個々のファイルとしてエクスポート: このチェックボックスでは、左側のカラムで複数のスレッドが選択された場合、 メッセージのエクスポート方法を定義します。チェックすると、各スレッドを個々のファイルとして保存します。チェックを外すと、選択し たスレッドのすべてのメッセージが1つのファイルに保存されます。

**メッセージ モードでモダン スタイルを使用**: このチェックボックスは、メッセージの表示方法を定義します。もしチェックボックスがオフの 場合、メッセージの吹き出しは、様々な色のガラスのような色合いになります。チェックボックスがオンの場合、メッセージの吹き出し は、単色のグレー、緑、青が使用されます。

従来の絵文字記号を使用したやりとり: このチェックボックスをオンにすると、古いMacやデバイスのサポートが有効になります。特に、 SoftBank 絵文字をUnicode 絵文字に変換し、絵文字のフォントを含まない古いMacで絵文字を表示することができるよう、サ ポートの幅が広がります。

メッセージ モードでのドラッグやダブルクリック動作: メッセージ モードでのダブルクリックやドラッグを行った際、どのエクスポート形式を使用するかを指定します。

PDF 形式は、メディア アイテムのすべてのテキストやサムネイルを含むPDFファイルを保存します。テキスト形式は、Word や TextEdit等のプログラムで読み込み可能な単純なテキストとしてメッセージをエクスポートします。タブで区切られた形式やCVS形 式は、Microsoft Excel や Apple Keynoteなどのスプレッドシート/データベース プログラムにインポートするのに適しています。 XML形式は、XMLドキュメントをエクスポートします。

メッセージ モードでの表示: Messages アプリまたはWhatsApp のどちらのメッセージを表示するか、もしくは両方表示するかを指定します。

# サポートとトラブルシューティング:

詳細な情報や技術的なサポートが必要な場合は、Webサイト: <u>http://www.ecamm.com</u> をご覧ください。 PhoneView® Copyright 2007-2014 Ecamm Network, LLC.Mac、iPhone、iPad、iPhoto、iPod touch、iTunes、iOS、Mac OS X はApple Incの登録商標です。WhatsApp は WhatsApp Inc.の登録商標です。 Sparkle Framework Copyright Andy Matuschak.も含まれます。PotionFactoryの.LetsMoveも含みます。Matt Alldrittの SourceListView も含みます。Ecamm Network, LLC は、ソフトウェアの使用により生じたいかなる所有物の紛失や損害 (コンピューターを含む)に対して責任を負いか ねます。ソフトウェアの使用は、ユーザーの裁量に任されており、使用によるコンピューターシステムの損害やデータの損失の全責 任は、すべてユーザー自身にあります。ソフトウェアに関連して生じるすべてのクレームや費用(弁護士費用を含む)に関して、 Ecamm Network, LLC とその従業員を弁護し、補償し、無害に保つことに同意します。ユーザーの自己責任にて、ソフトウェアを お使いください。ソフトウェアは、 AS IS (「現状のまま」)および AS AVAILABLE"(「提供可能な限度」)で提供されます。